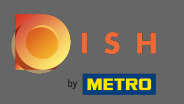

È possibile accedere al sito Web DISH tramite questo URL: https://website.dish.co/?lang=en

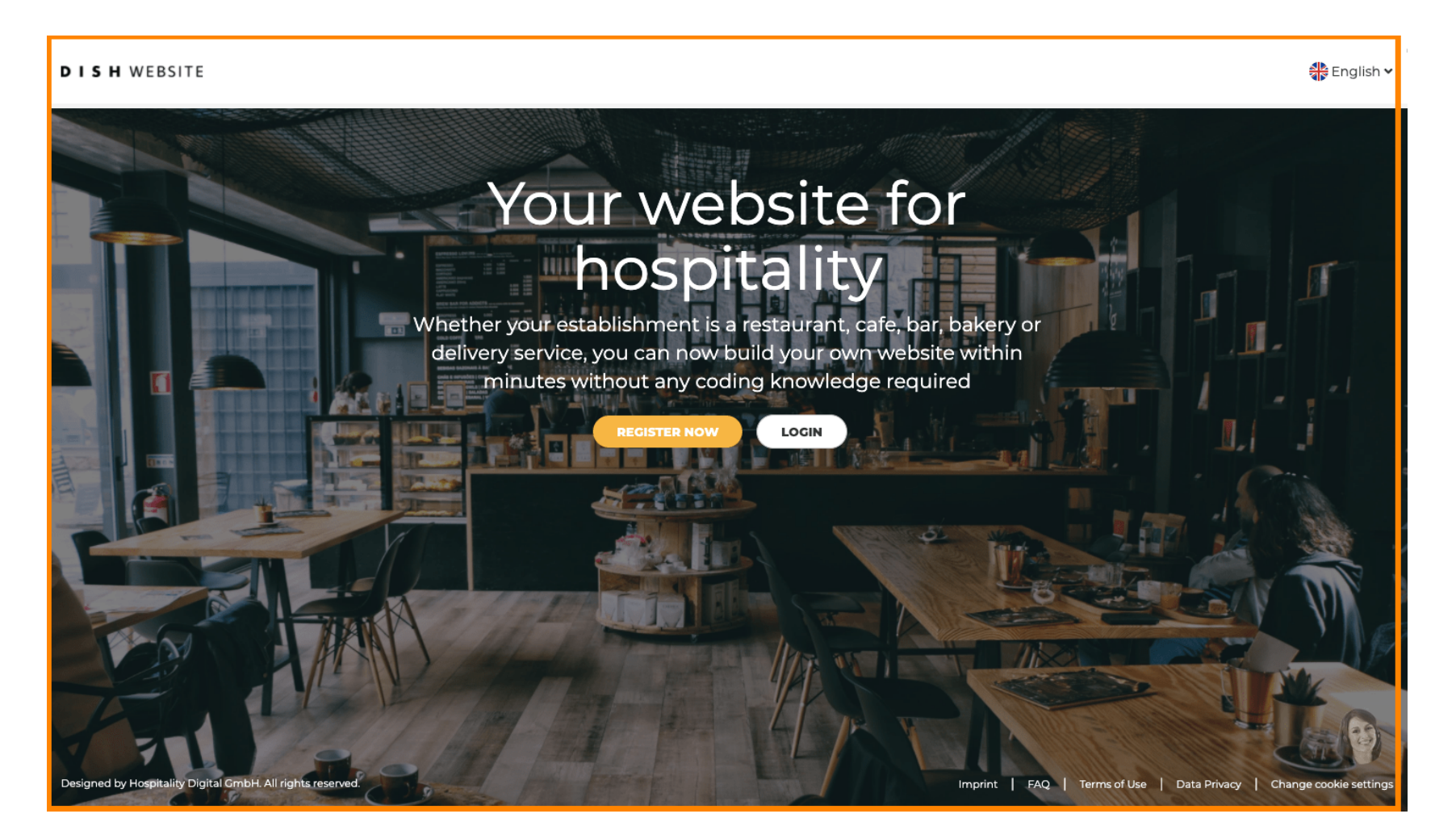

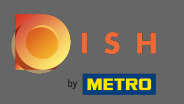

# Procedi cliccando su login.

#### DISH WEBSITE

🏶 English 🗸

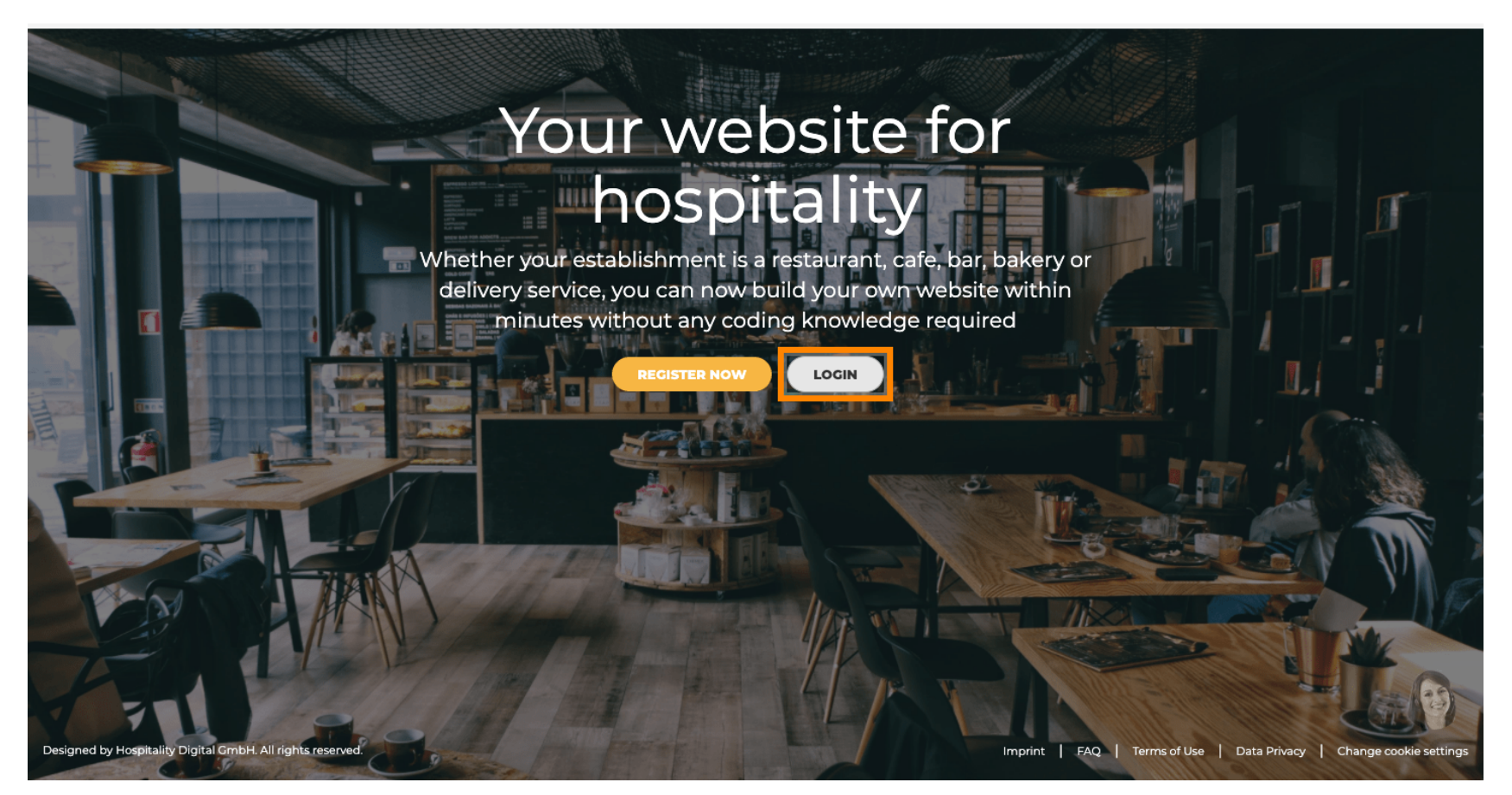

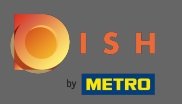

Sarai informato che il sito DISH ora fa parte di dish.co. Verrai quindi indirizzato al login DISH cliccando su login .

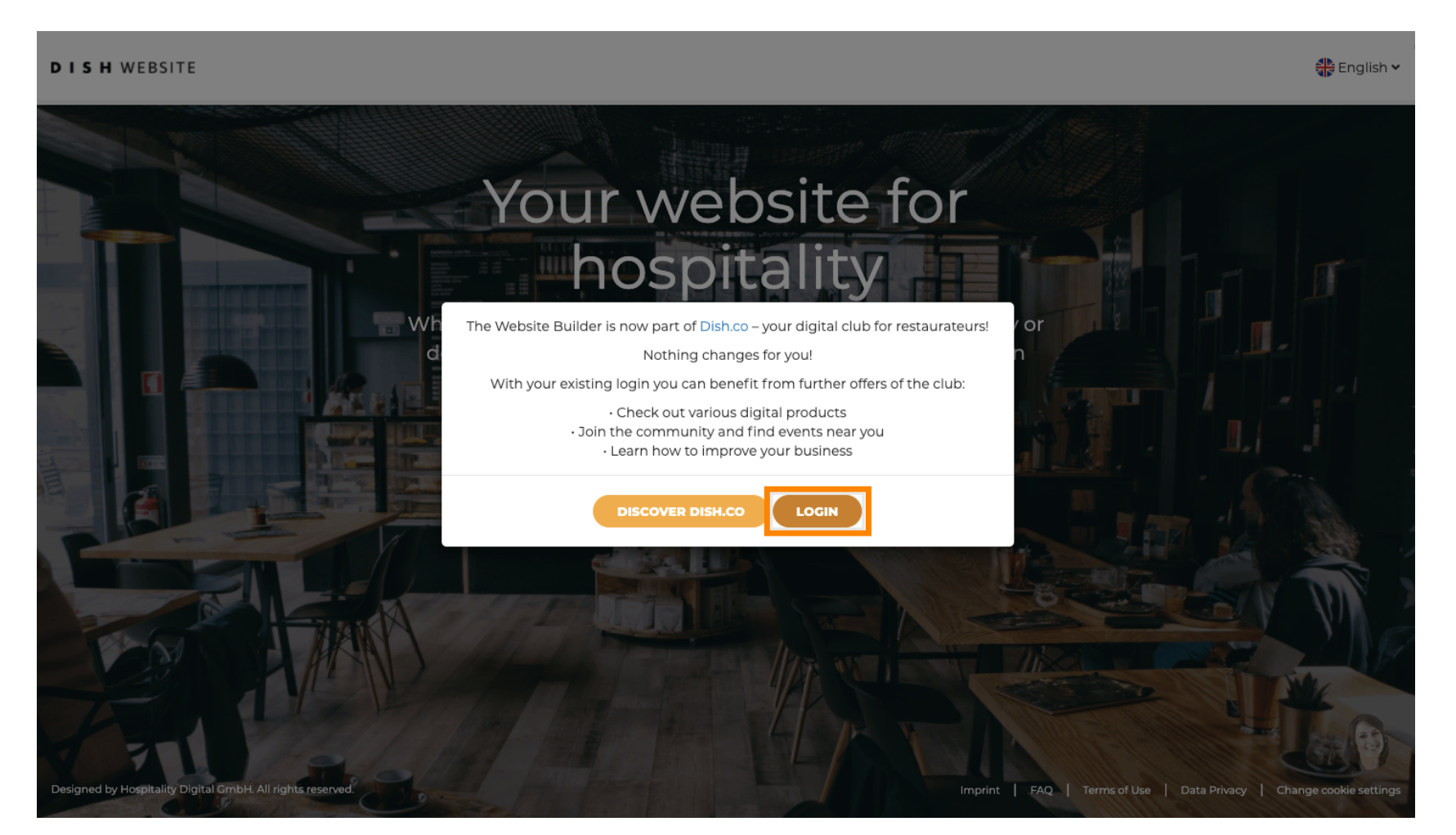

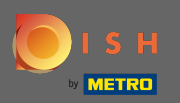

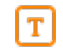

Puoi accedere utilizzando il tuo numero di cellulare o indirizzo e-mail . Inserisci le informazioni che hai deciso di utilizzare.

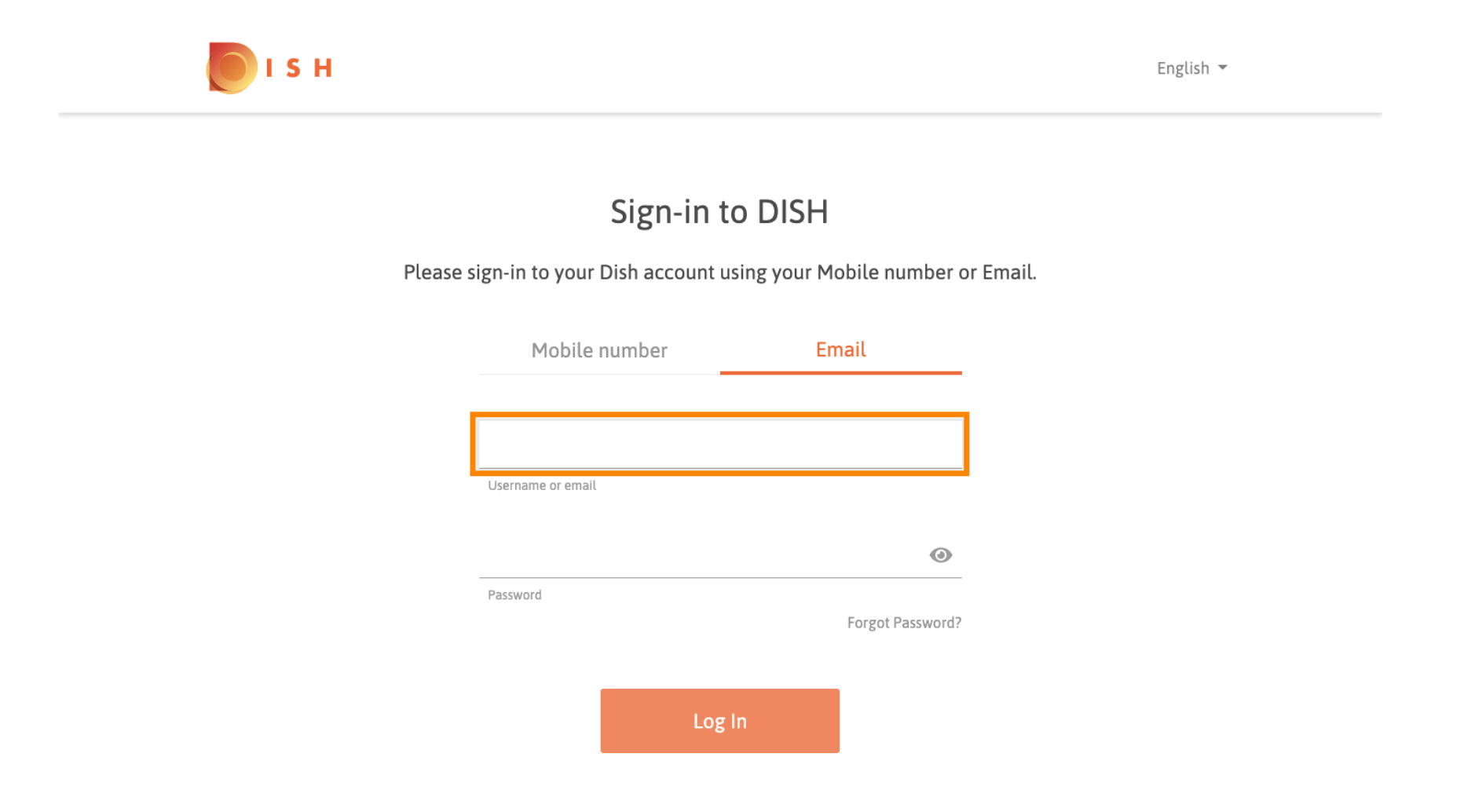

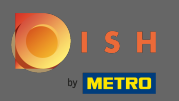

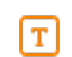

### Ora inserisci la tua password .

S H

English 🔻

# Sign-in to DISH

Please sign-in to your Dish account using your Mobile number or Email.

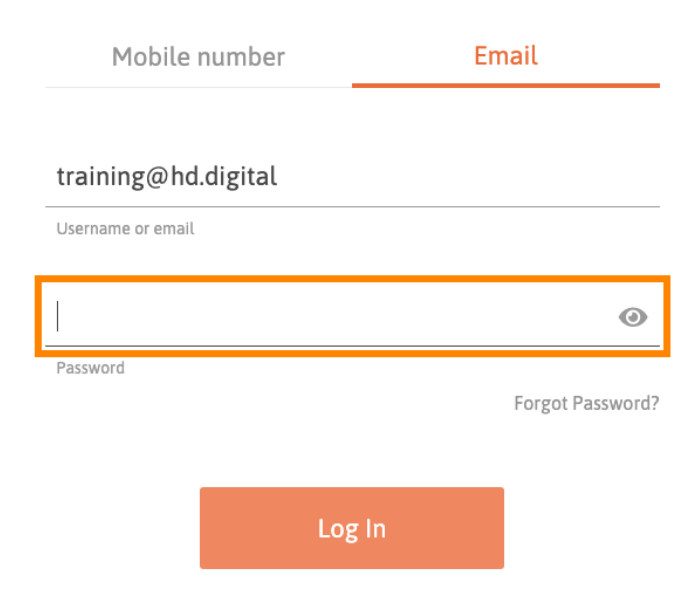

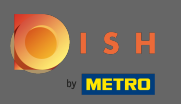

• Quindi fare clic su login per essere indirizzati alla dashboard del sito Web DISH.

💽 і ѕ н

English 🔻

# Sign-in to DISH

Please sign-in to your Dish account using your Mobile number or Email.

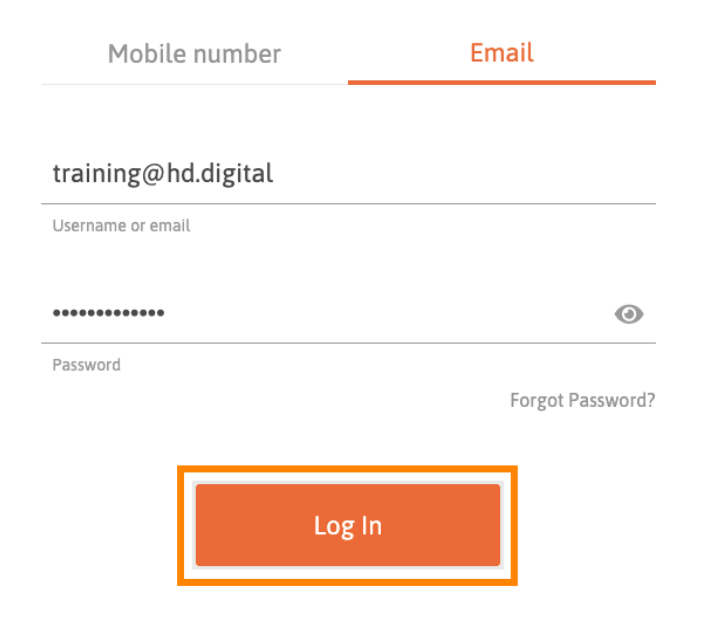

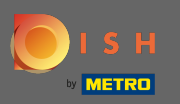

Questo è tutto. Ora sei nella dashboard del sito web DISH.

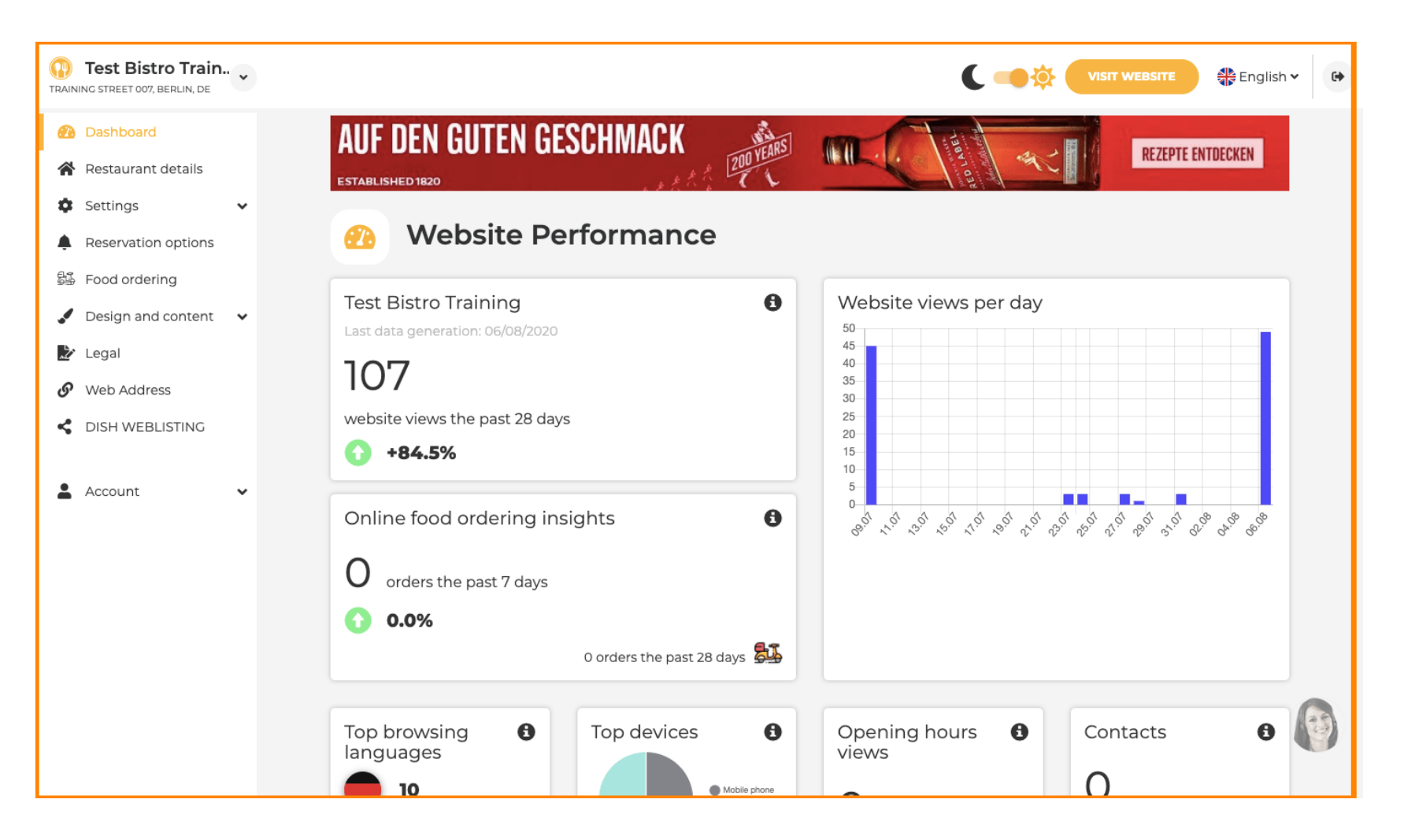